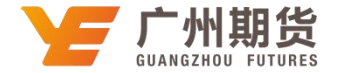

## 招商银行 • 网上银行银期签约流程 | 银期转账

使用招商银行银行卡关联银期可以通过网银或手机银行进行关联。下文将为大家介绍网上银行关联步骤流程。

1. 登录个人网上银行专业版一选择"投资理财"一期货一银期转账。

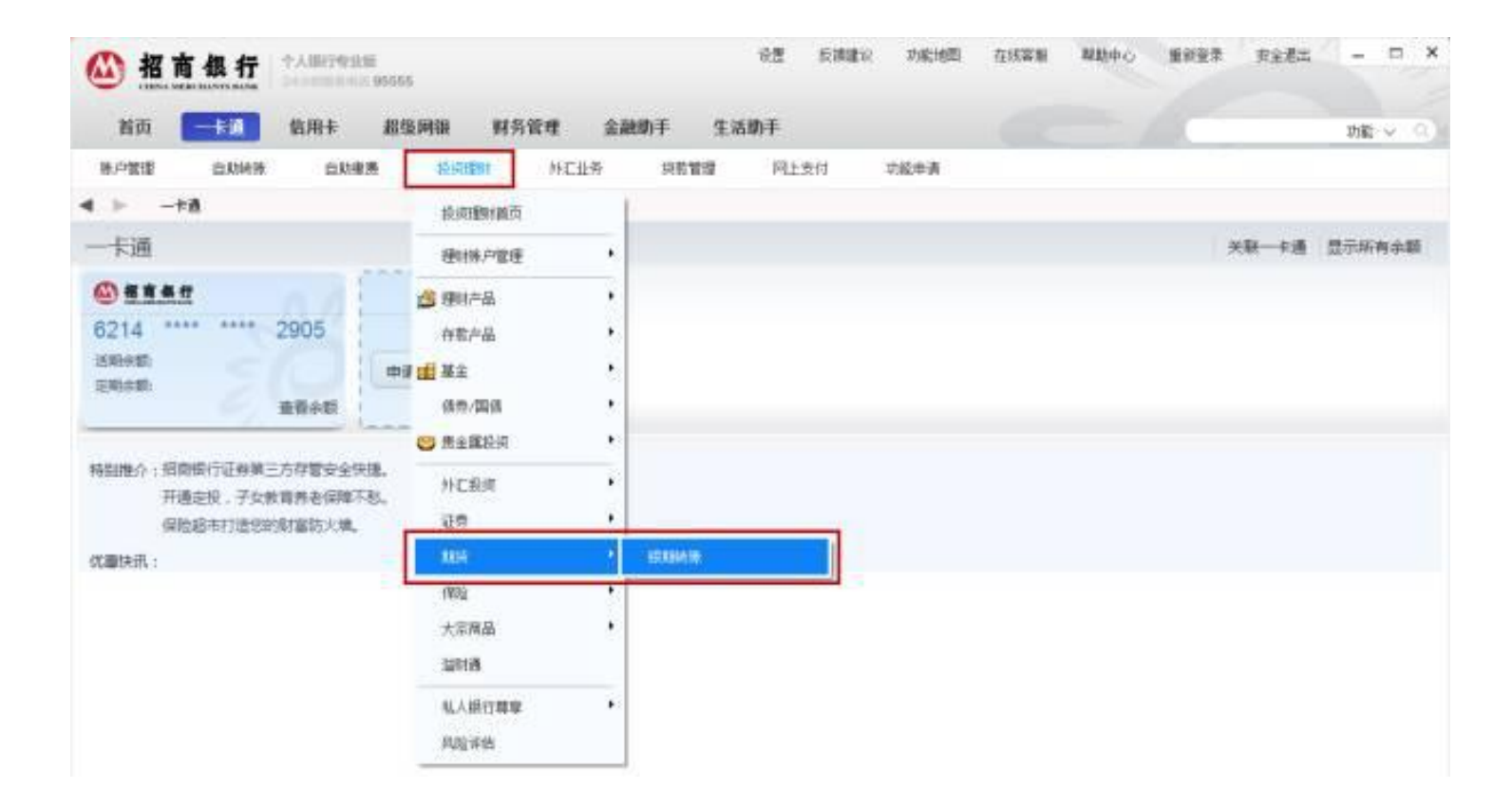

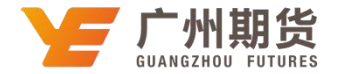

2. 点击"建立协议"。

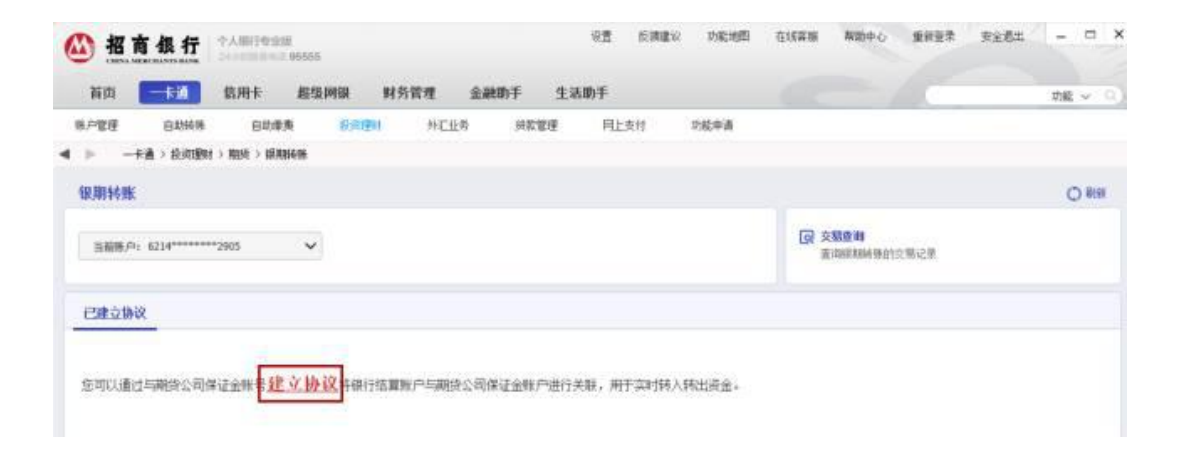

3. 阅读"招商银行银期转账服务协议",点击"已仔细阅读并同意条款"。

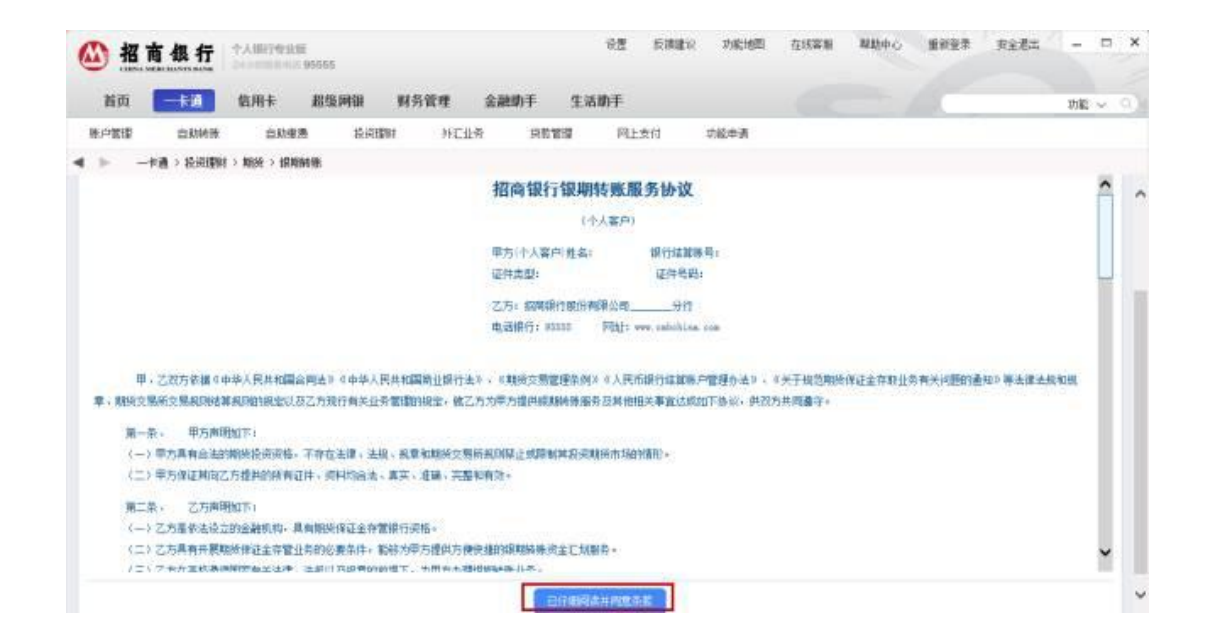

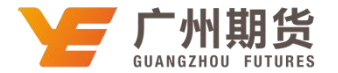

4. 输入身份证号、保证金账号及密码、银行卡取款密码,选择期货公司"广州期货"等信息,点击"建立"即可成功签约。

| ▲ 招商銀行 *AINI-54-000      | 0506           |                    |         | 论理   | 反調建议 | 2.461610 | 在低音響 | 常助中心 | 新的资源 | 安全最出 | -  |   |
|--------------------------|----------------|--------------------|---------|------|------|----------|------|------|------|------|----|---|
| 首页 <b>卡泊</b> 值用卡         | 超级间接 财务管理      | 金融助手               | 生活助手    |      |      |          |      |      | -    |      | 动机 | Ŷ |
| 除户管理 日均转用 日均等用           | 根40種種 件E       | 19月 - 19月1<br>19月1 | 管理 円上支付 | 治影察道 |      |          |      |      |      |      |    |   |
| 1 》 一手通》 抗切图时 》 期於 > 排用品 | *              |                    |         |      |      |          |      |      |      |      |    |   |
| 证件望安国家或地区,               | +01            | ~                  |         |      |      |          |      |      |      |      |    |   |
| <b>花件类型</b> :            | ₽t%€           | ~                  |         |      |      |          |      |      |      |      |    |   |
| <b>亚件书码</b> (            | 5301 65        |                    |         |      |      |          |      |      |      |      |    |   |
| 而時:                      | 人民有            | ~                  |         |      |      |          |      |      |      |      |    |   |
| 糖純公司                     | 广州制度           | ~                  |         |      |      |          |      |      |      |      |    |   |
| 婚姻就被推进制                  | Supplements Su | 的编译过金铸造群           |         |      |      |          |      |      |      |      |    |   |
| 保证金售号;                   | 60020000       |                    |         |      |      |          |      |      |      |      |    |   |
| 保证金统中密码:                 |                |                    |         |      |      |          |      |      |      |      |    |   |
| 取费密码:                    |                |                    |         |      |      |          |      |      |      |      |    |   |
|                          |                |                    |         |      |      |          |      |      |      |      |    |   |